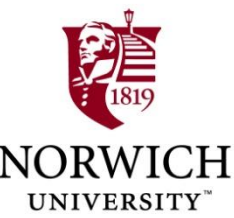

# Supplement: **Using the DBDesign** System IS240 - DBMS27 Jan 2010 **Jerry Post, PhD** Reformatted by M. E. Kabay, PhD, CISSP-ISSMP **Assoc Prof Information Assurance School of Business & Management Norwich University**

# Topics

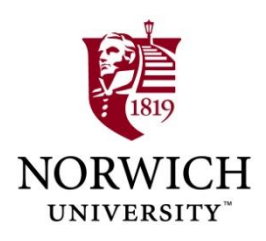

- DB Design System
- Typical Customer Order
- DB Design Screen
- Adding a Table and a Key
- Two Tables
- Relationships—Linking Tables
- Creating Problems
- Detecting Problems (Grading)
- Testing a Change
- A Solution
- Data Types

## **DB Design System**

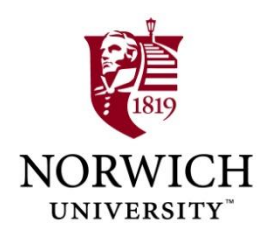

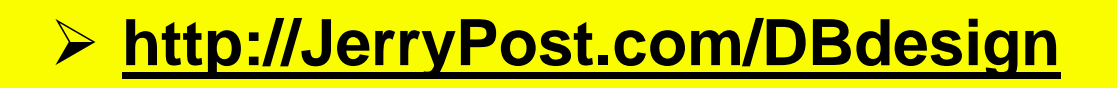

- Students and instructors need only an Internet connection and a Java-enabled Web browser.
- Instructor can sign up free by sending email to: jpost@time-post.com
- Instructors set up the class and select assignments.
- Students create accounts and work on the assignments.
- The system provides immediate feedback in the form of comments and questions for each proposed table.

## **Typical Customer Order**

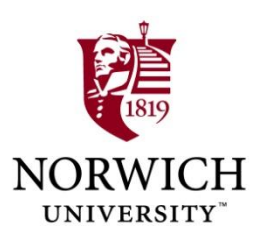

| Typical Order Form             |             |            |          |             |       |
|--------------------------------|-------------|------------|----------|-------------|-------|
| Order Form                     |             |            |          |             |       |
| Order #                        |             |            |          |             | Date  |
| Customer<br>EinstName LestName |             |            |          |             |       |
| Address                        |             |            |          |             |       |
| City, State, ZIP               |             |            |          |             |       |
| Item                           | Description | List Price | Quantity | QOH         | Value |
|                                |             |            |          |             |       |
|                                |             |            |          |             |       |
|                                |             |            |          |             |       |
|                                |             |            |          | Order Total |       |

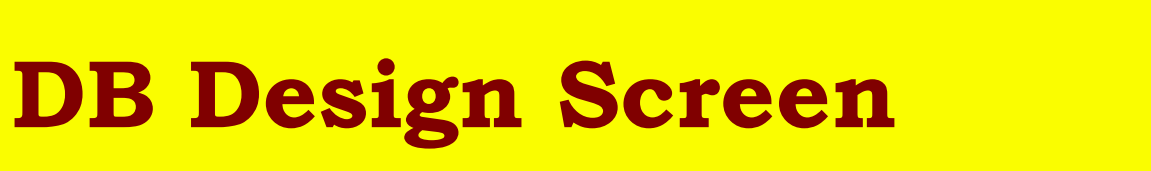

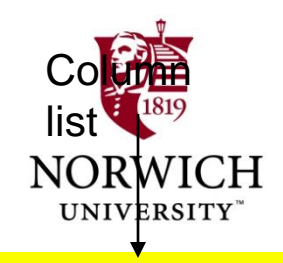

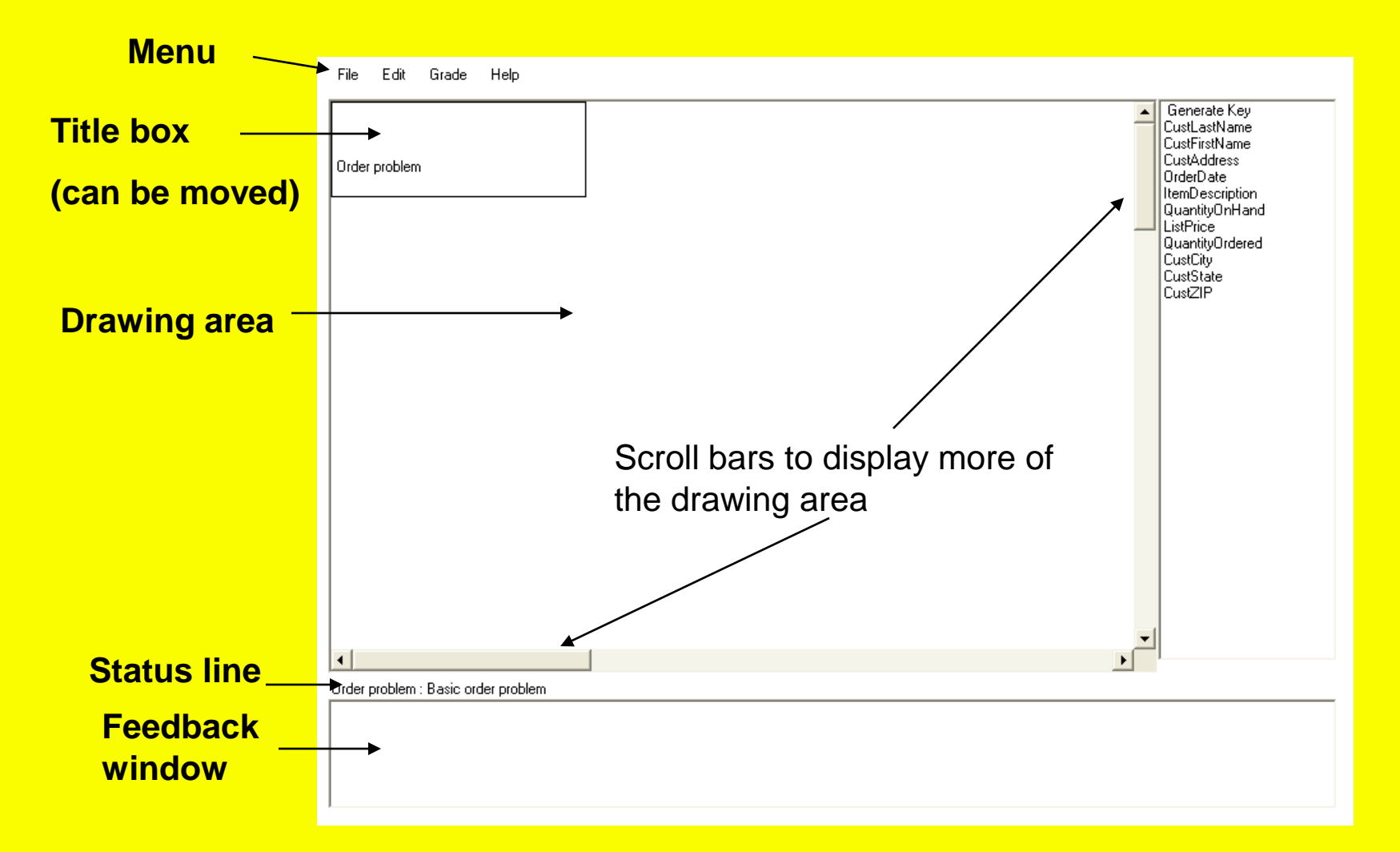

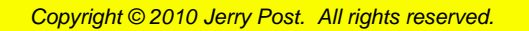

## Adding a Table and a Key

- 1. Right click in the main drawing window and select the option to Add table.
- 2. Right click the gray bar at the top of the table, select the Rename table option and enter "Customer"
- 3. Drag the Generate Key item onto the new Customer table.
- 4. Right click on the new column name, select the Rename option and enter "CustomerID"

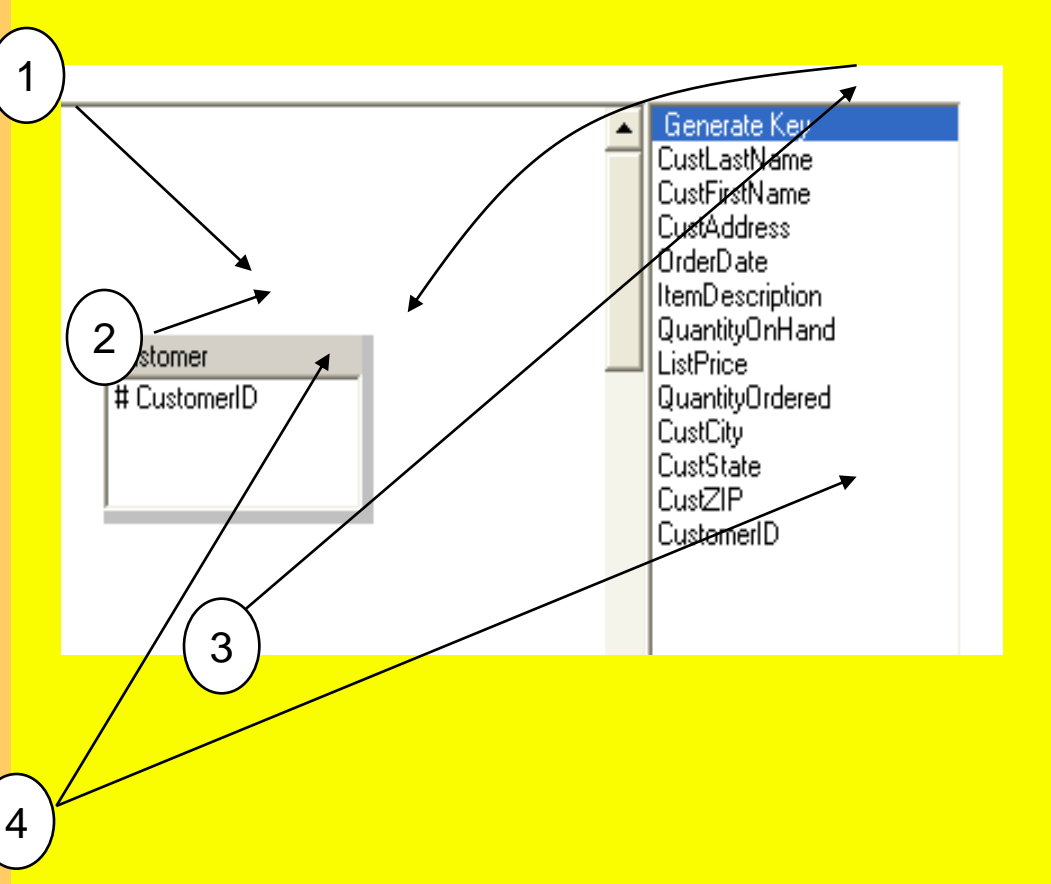

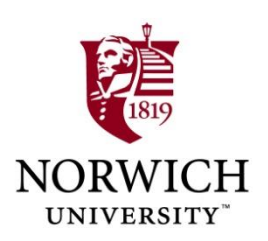

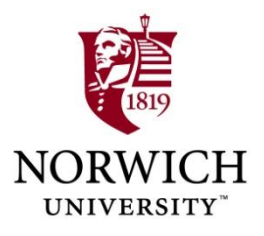

## **Two Tables**

Customer # CustomerID CustFirstName CustFirstName CustAddress CustCity CustCity CustState CustZIP Orders # OrderID OrderDate CustomerID

- The Customer table has a generated key of CustomerID
- Each column in the table represents data collected for each customer.
- Each column depends completely on the primary key.

- Each Order is identified by a unique OrderID generated by the database system.
- The CustomerID column is used because the customer number can be used to look up the corresponding data in the Customer table.

## Relationships—Linking Tables

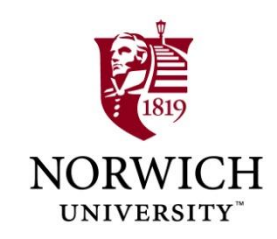

- Drag the CustomerID column from the Customer table and drop it on the CustomerID column in the Orders table.
- For the Min value in Customer, select One instead of Optional.
- Click the OK button to accept the relationship definition.

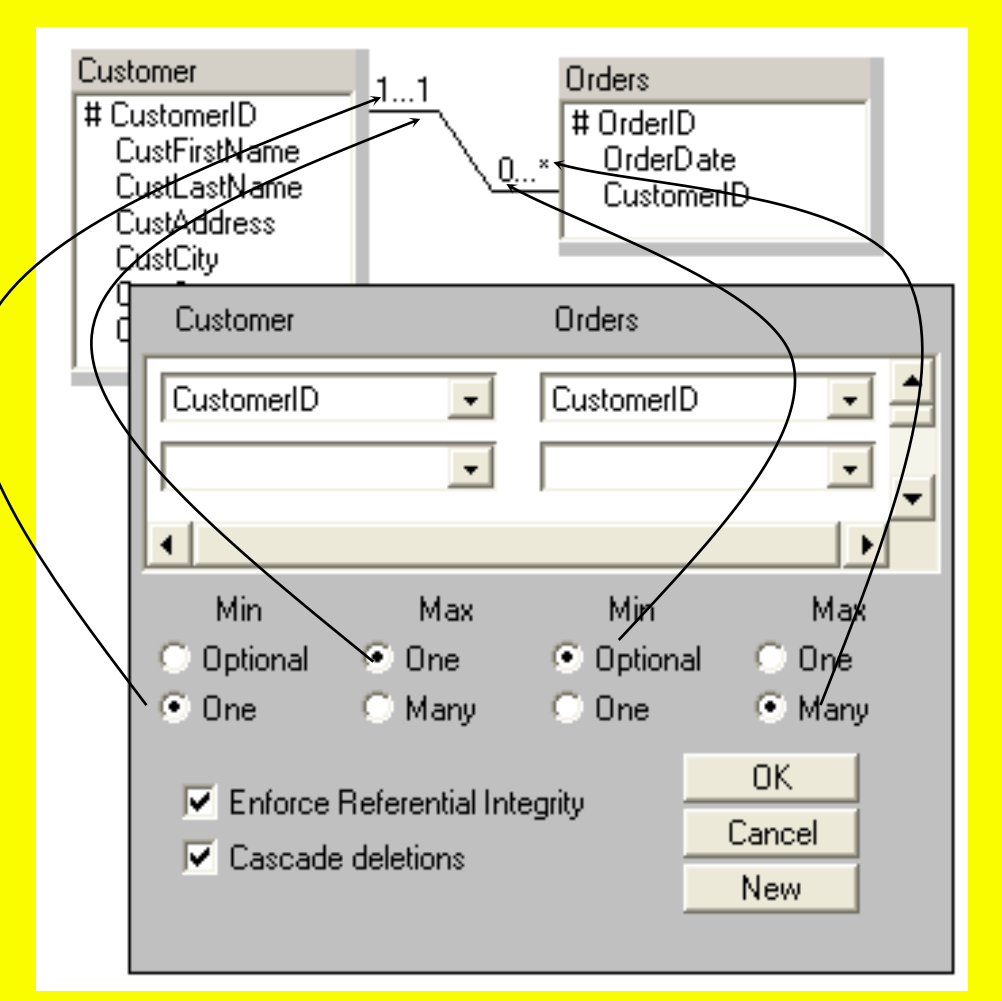

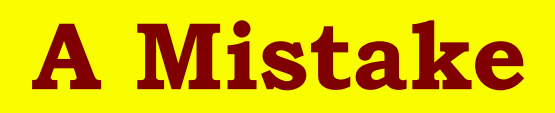

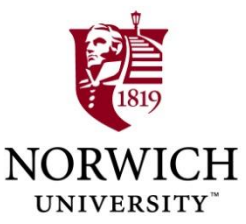

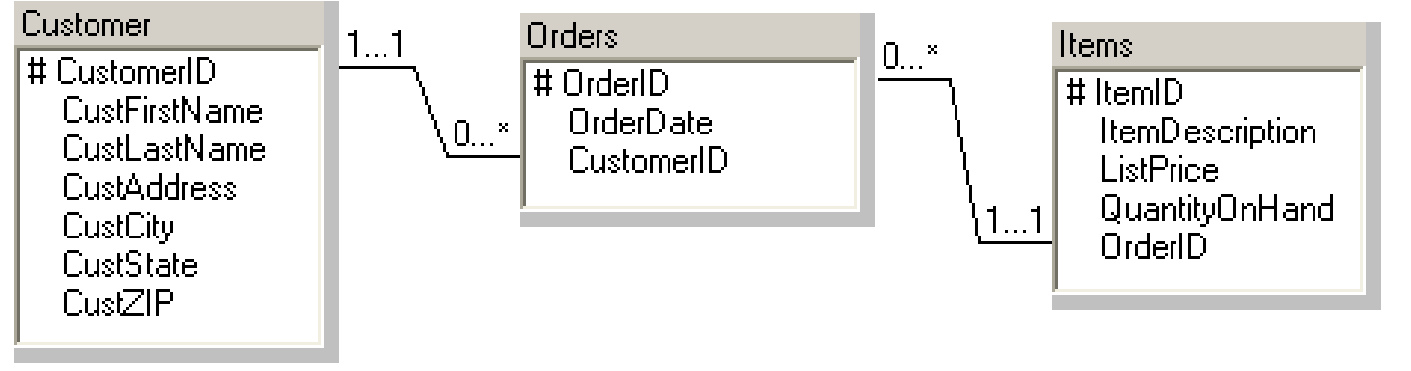

## **Note from Prof Kabay:**

- Putting the OrderID in the Items table is an error
- Why? Because it would be impossible to keep a list of items in which we store an Order #; how would we manage with more than one order?
- The items in an order should be in a separate table.

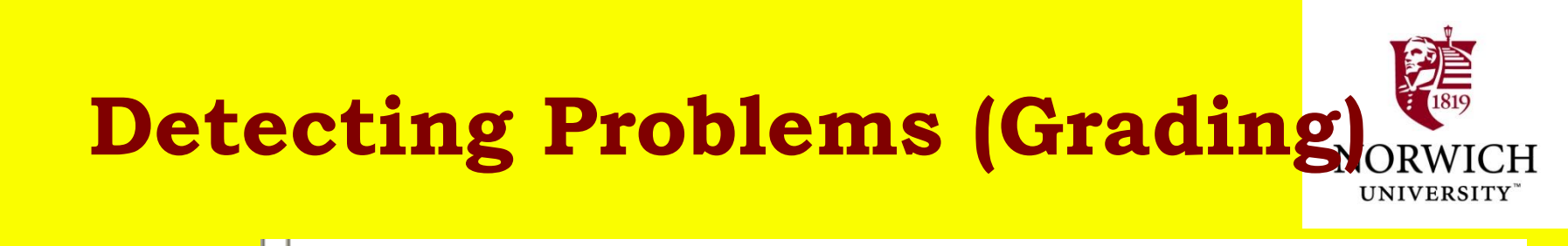

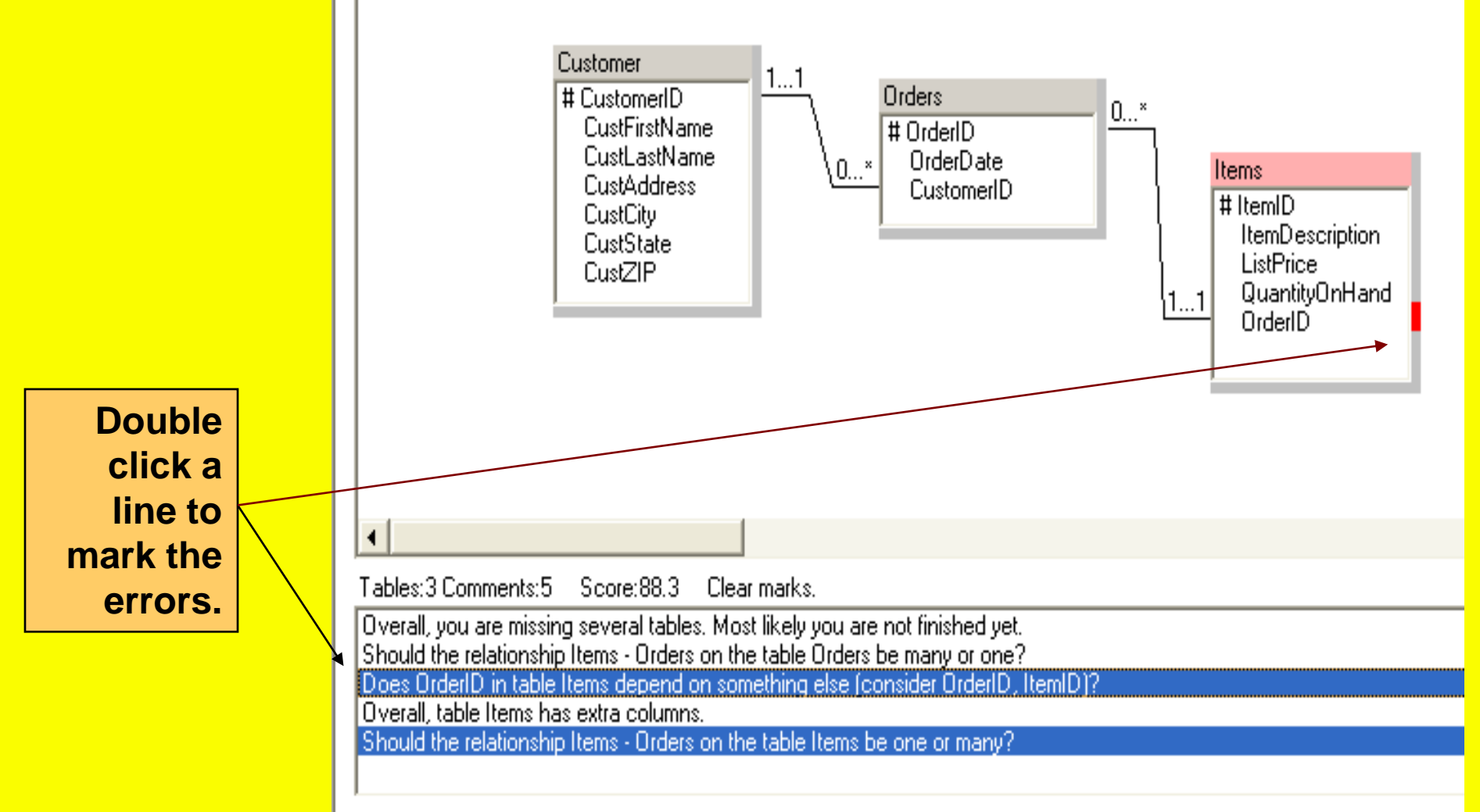

# **Testing a Change**

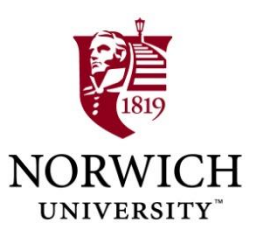

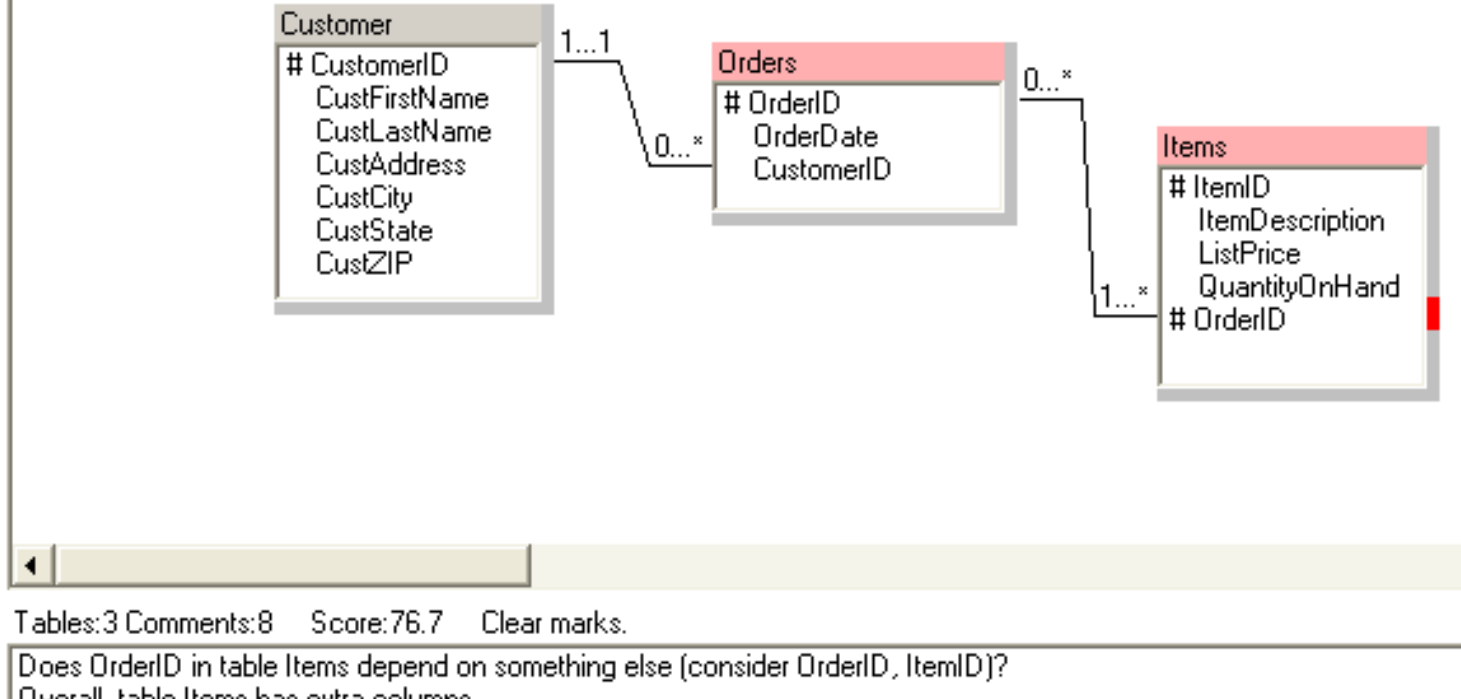

Overall, table Items has extra columns.

Should the relationship Items - Orders on the table Items be one or many?

Overall, you are missing several tables. Most likely you are not finished yet.

Should the relationship Items - Orders on the table Orders be many or one? In the Items table, the generated column ItemID must be the only key column. Unkey: OrderID

- Attempted fix
  - □ Make the relationship many-to-many
  - □ Make OrderID a key
- But, the score went down!!!

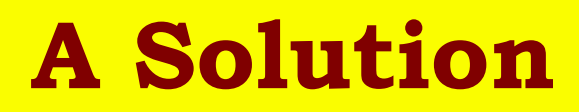

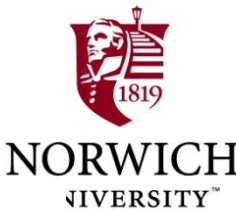

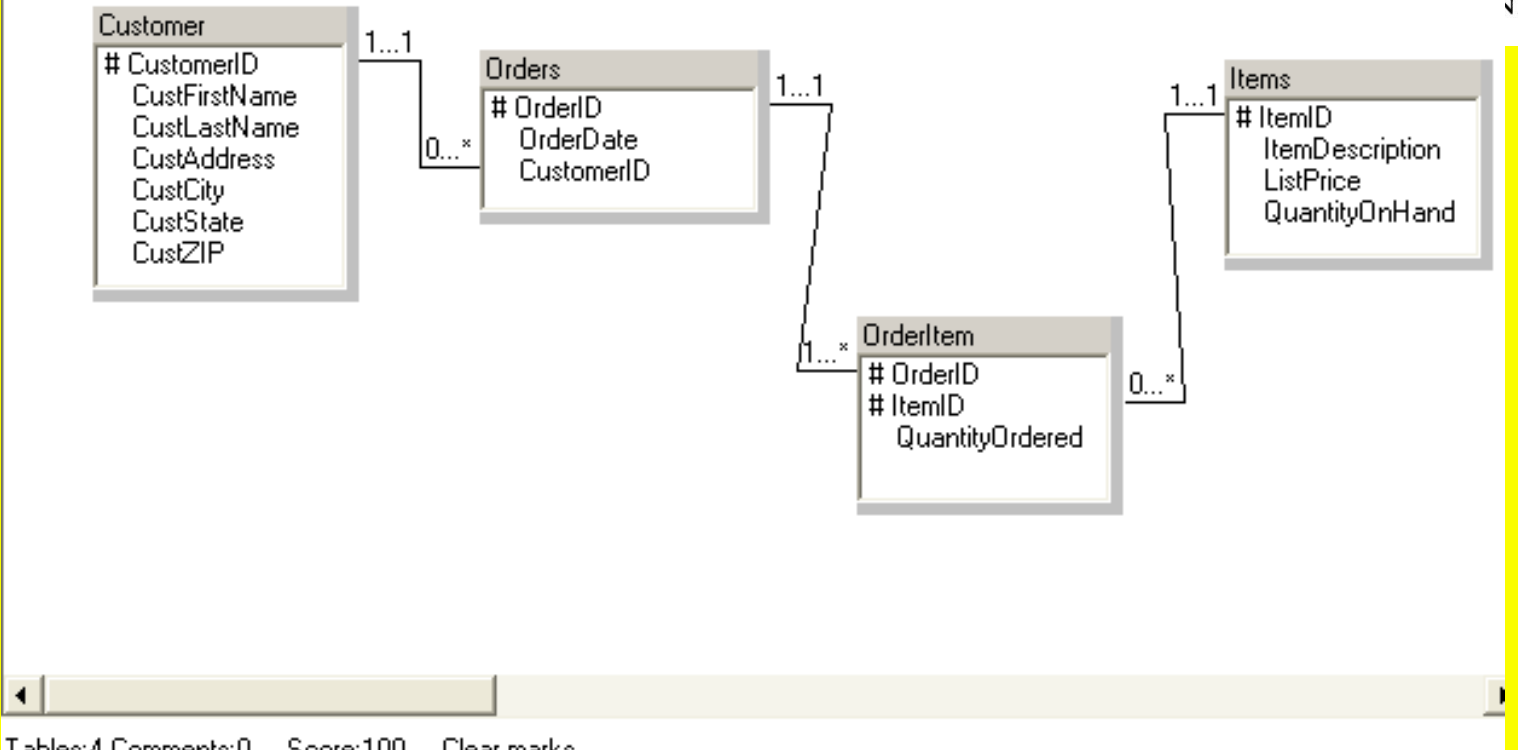

### Tables:4 Comments:0 Score:100 Clear marks.

- The intermediate table OrderItem converts the manyto-many relationship into two one-to-many relationships.
- Both OrderID and ItemID are keys, indicating that each order can have many items, and each item can be sold on many orders.

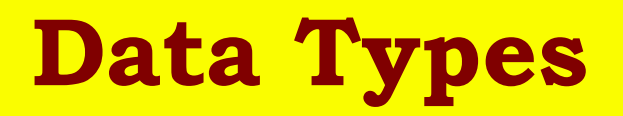

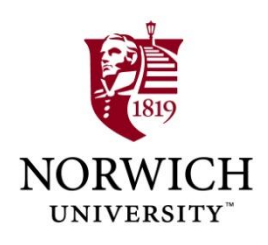

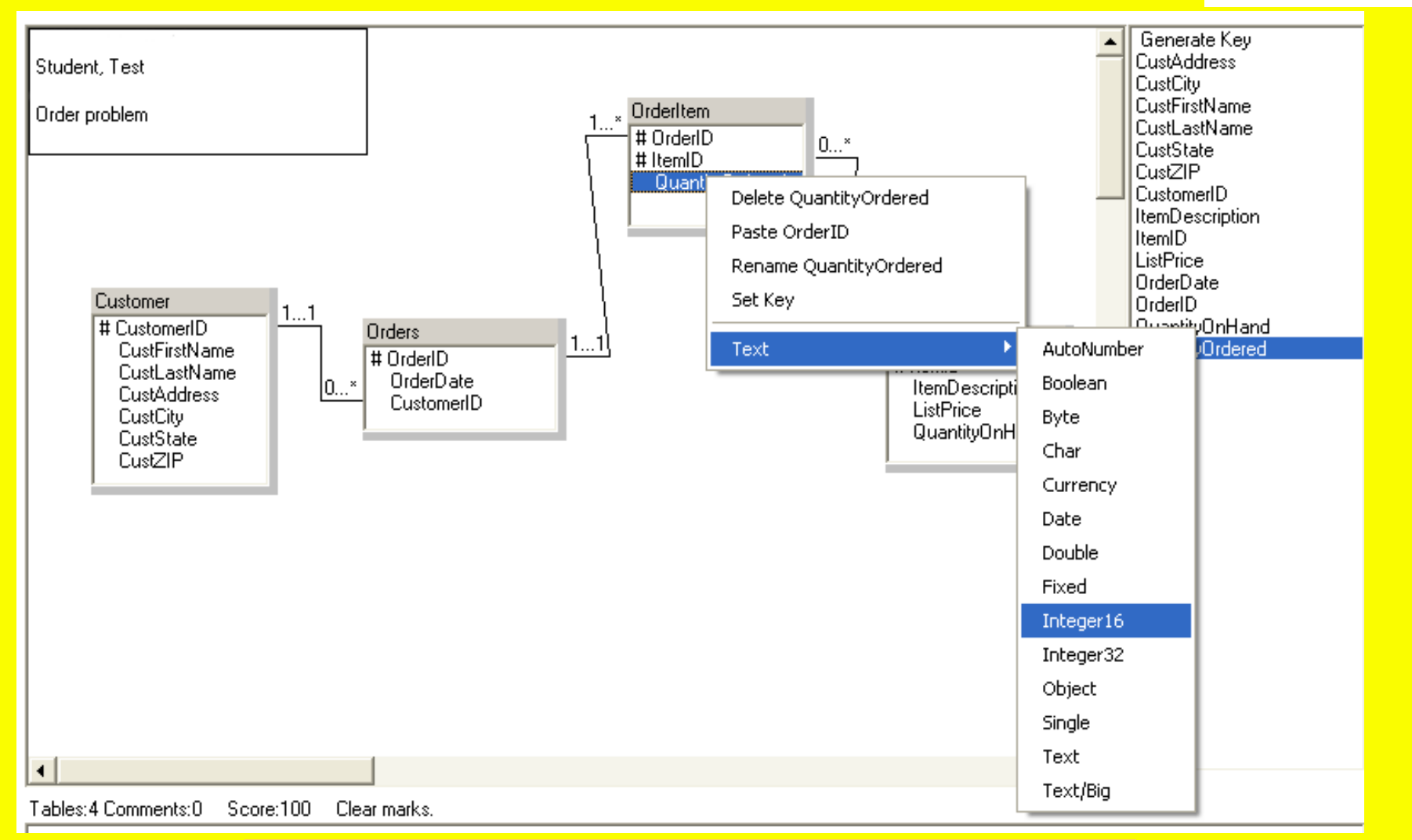

## Right click the column names and set the data type.

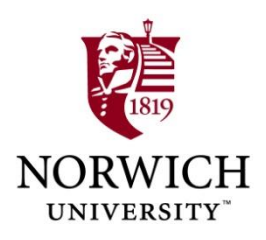

# Thank you, Dr Post!